## 中国银行 PromptPay 用户手册(手机银行)

#### 中国银行 PromptPay 注册:

温馨提示: 如您想通过泰国身份证号码/手机号码进行收款,需先将泰国身份证号码/手机号码注册为代理账号。

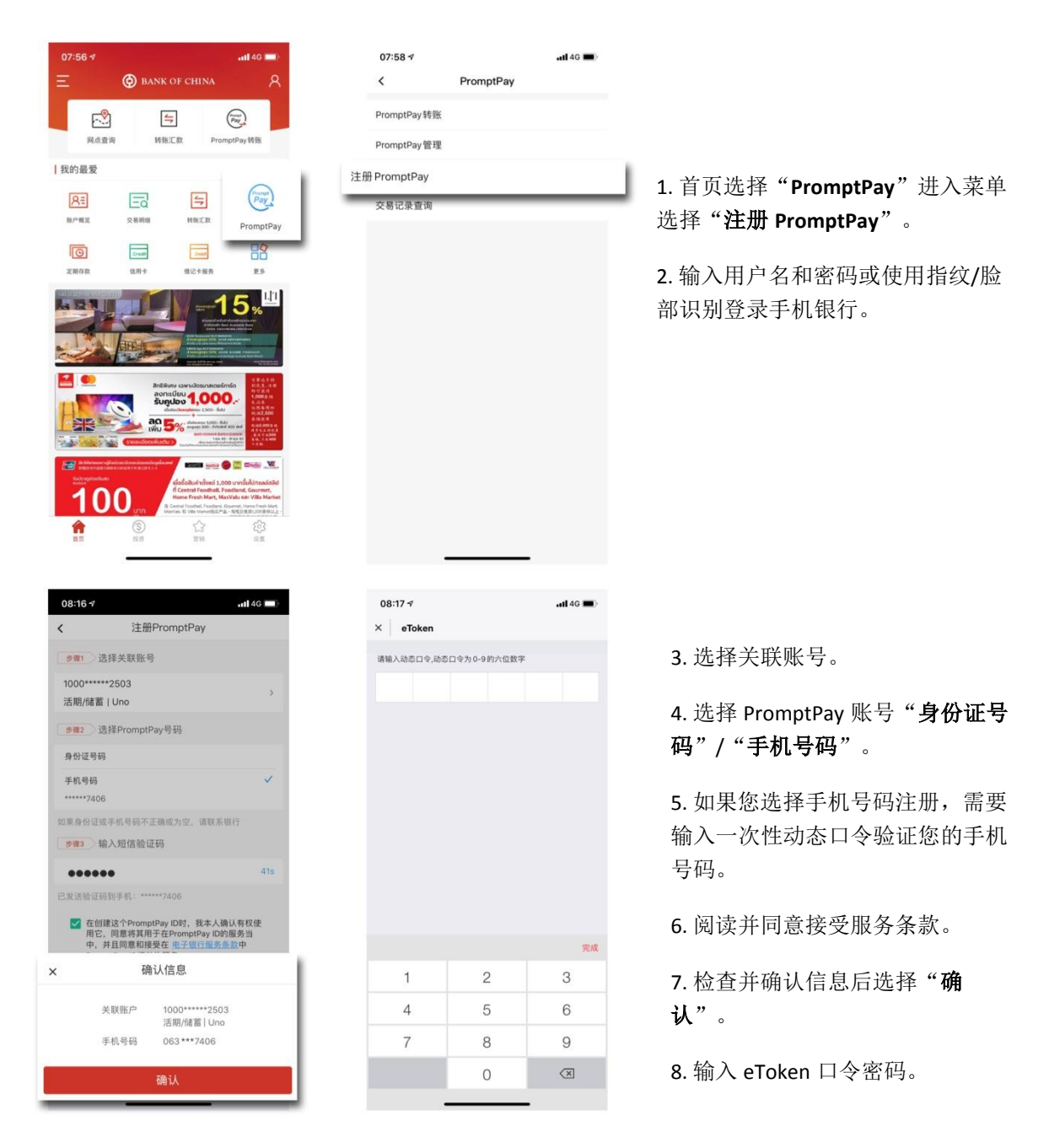

| <             |      |  |
|---------------|------|--|
|               |      |  |
|               | 注册成功 |  |
| 手机号码          |      |  |
| *****7406     |      |  |
| 关联账户          |      |  |
| 1000*****2503 |      |  |
| 活期/储蓄   Uno   |      |  |
|               |      |  |
|               |      |  |
|               |      |  |
|               |      |  |
|               |      |  |
|               |      |  |
|               |      |  |
|               |      |  |
|               |      |  |
|               |      |  |
|               |      |  |
|               |      |  |
|               |      |  |
|               |      |  |
|               |      |  |

9. 注册成功。

# 中国银行 PromptPay 注销:

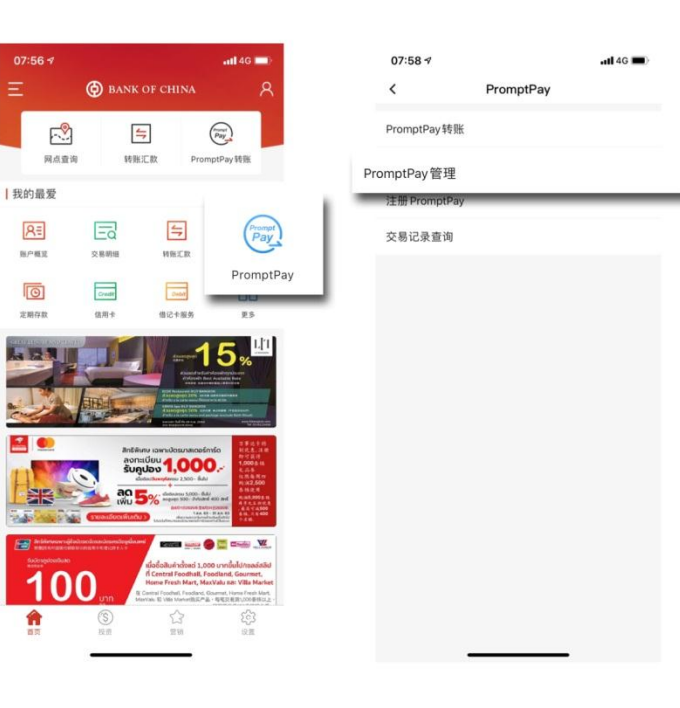

#### 1. 首页选择 "PromptPay"进入菜单 选择 "PromptPay 管理"。

2. 输入用户名和密码或使用指纹/脸 部识别登录手机银行。

| 08:25 √                         |              | •11 4G              | 08:25 🕫                             |              | .11 4G 🔲     |
|---------------------------------|--------------|---------------------|-------------------------------------|--------------|--------------|
| <                               | PromptPay管理  |                     | <                                   | PromptPay管理  |              |
| □ 手机号码<br>+++++74               | 9<br>06      |                     | □ 手机号码<br>74                        | 3<br>106     |              |
| 关联账户                            | 1            | 000*****2503        | 关联账户                                | 100          | 0*****2503   |
| 注                               | 销            | 修改                  | 注销                                  | 1            | 多改           |
|                                 |              |                     |                                     |              |              |
|                                 |              |                     | 是否注                                 | 销当前PromptPay | 号码?          |
|                                 |              |                     | 取消                                  |              | 确认           |
| 09:19<br>× eToken<br>请输入动态口令,动动 | 5日令为0-9的六位数字 | +<br>.al 40 ••      | 08:26 √<br>×                        |              | <b>(</b> ) → |
|                                 |              |                     | ******7406<br>关联账户<br>1000*****2503 | 3            |              |
|                                 |              |                     |                                     |              |              |
|                                 | -            | 完成                  |                                     |              |              |
| 1                               | 2            | 3                   |                                     |              |              |
| 4                               | 5            | 6                   |                                     |              |              |
| 7                               | 8            | 9                   |                                     |              |              |
|                                 | 0            | $\langle X \rangle$ |                                     |              |              |
|                                 |              | -                   |                                     |              |              |

3. 选择**"注销**"。

4. 确认注销当前 PromptPay 号码选择 "**确认"**,否则选择"**取消**"。

- 5. 输入 eToken 口令密码。
- 6.注销成功。

中国银行 PromptPay 关联账户修改:

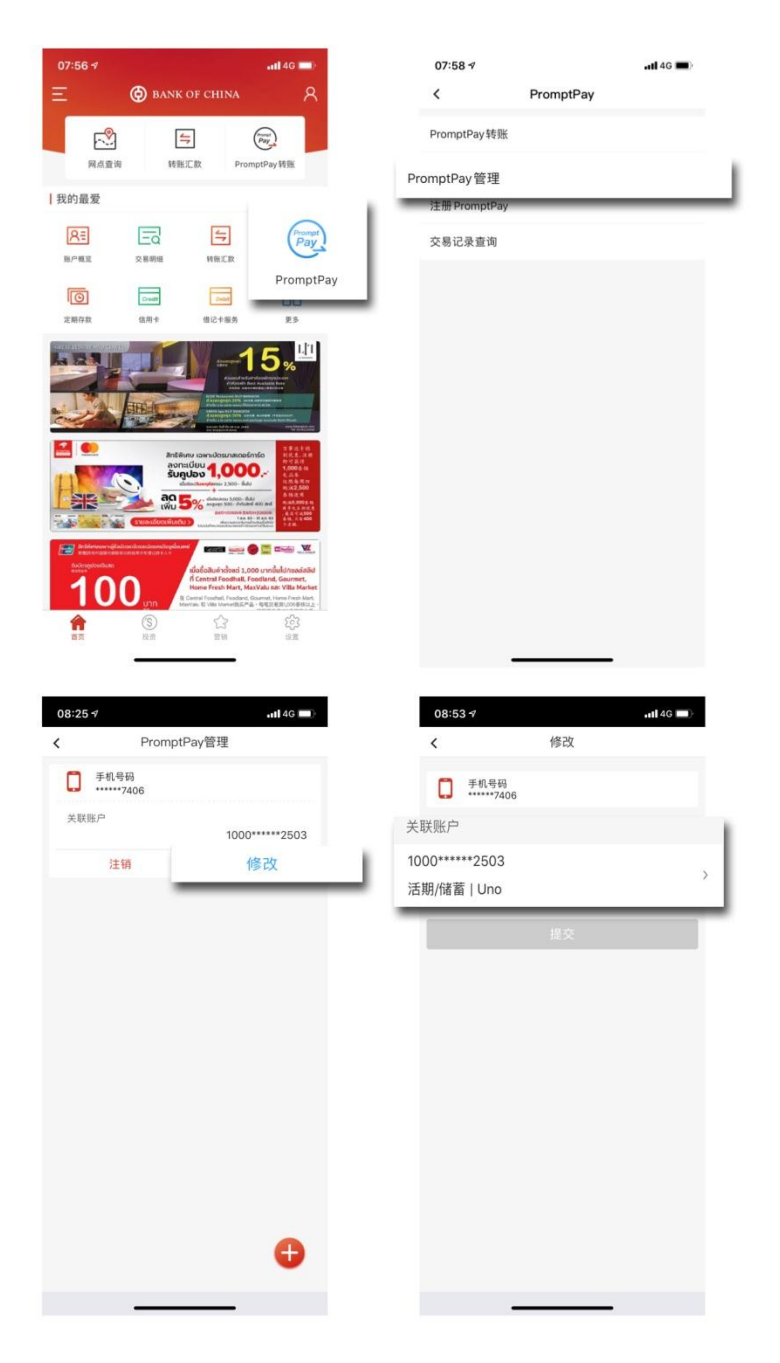

1. 首页选择"PromptPay"进入菜单 选择"PromptPay **管理**"。

2. 输入用户名和密码或使用指纹/脸 部识别登录手机银行。

3. 选择"修改"。

4. 选择您想关联的账户,然后选择 "**提交"**。

5. 修改关联账户成功。

# 中国银行 PromptPay 转账:

温馨提示:如您想要通过泰国身份证号码 / 手机号码进行转账,收款方需先将泰国身份证号码/手机号码注册为代理账号。

| <ul> <li>○ ○ ○ ○ ○ ○ ○ ○ ○ ○ ○ ○ ○ ○ ○ ○ ○ ○ ○</li></ul>                                                                                                    | 07:56 -≉ att 40 ■><br>Ξ 🛞 BANK OF CHINA 🔗                                                                                                    | 07:58 ở ⊶tl 46 🛋<br>≺ PromptPay                                                                          |                                                                                             |
|----------------------------------------------------------------------------------------------------|----------------------------------------------------------------------------------------------------|----------------------------------------------------------------------------------------------------|---------------------------------------------------------------------------------------------|
| <ul> <li>         ・・・・・・・・・・・・・・・・・・・・・・・・・・・・・</li></ul>                                                                                                    | (字)         (字)         (Prop)           月点重海         時期に款         PromptPay 转账           1我的最爱         (ア)         (ア)           尺言         (テ)         (ア)                                                                                                    | PromptPay转账<br>PromptPay管理<br>注册 PromptPay<br>交易记录查询                                                     | 1. 首页选择"PromptPay"进入菜单<br>选择"PromptPay <b>转账</b> "或直接选择<br>"PromptPay <b>转账</b> "。          |
|                                                                                                    |                                                                                                    |                                                                                                    | 2. 输入用户名和密码或使用指纹/脸部识别登录手机银行。                                                                |
| 第月前日報     100     100     100     100     100     100     100     100     100     100     100     100     100     100     100     100     100     100     100     100     100     100     100     100     100     100     100     100     100     100     100     100     100     100     100     100     100     100     100     100     100     100     100     100     100     100     100     100     100     100     100     100     100     100     100     100     100     100     100     100     100     100     100     100     100     100     100     100     100     100     100     100     100     100     100     100     100     100     100     100     100     100     100     100     100     100     100     100     100     100     100     100     100     100     100     100     100     100     100     100     100     100     100     100     100     100     100     100     100     100     100     100     100     100     100     100     100     100     10 | ()     ()     ()     ()     ()     ()     ()     ()     ()     ()     ()     ()     ()     ()     ()     ()     ()     ()     ()     ()     ()     ()     ()     ()     ()     ()     ()     ()     ()     ()     ()     ()     ()     ()     ()     ()     ()     ()     ()     ()     ()     ()     ()     ()     ()     ()     ()     ()     ()     ()     ()     ()     ()     ()     ()     ()     ()     ()     ()     ()     ()     ()     ()     ()     ()     ()     ()     ()     ()     ()     ()     ()     ()     ()     ()     ()     ()     ()     ()     ()     ()     ()     ()     ()     ()     ()     ()     ()     ()     ()     ()     ()     ()     ()     ()     ()     ()     ()     ()     ()     ()     ()     ()     ()     ()     ()     ()     ()     ()     ()     ()     ()     ()     ()     ()     ()     ()     ()     ()     ()     ()     ()     ()     ()     ()     ()     () | 09:02-7 .tt146 =><br>< PromptPay转账<br>转出账户<br>1000*****2503<br>活明/储蓄 >                                   | 3.选择转入账户类型" <b>身份证号码</b> "<br>/" <b>手机号码</b> "(您可以从通讯录中<br>选取或直接输入)。                        |
| 近飲用途         輸出廠户         1000*****2503         认 "。           其他         約         約         1000*****2503         认 "。                                                                                                    | 50月1日版 105.02 (116)<br>转入账户类型<br>手机号码<br>08 *** 655<br>金額<br>1.00                                                                                                    | 10月前前は「1994年(11日)<br>特入账户类型<br>手机号码<br>081.***.655 承<br>金額<br>X 确认信息                                     | <ul> <li>4. 输入"金额",选择"汇款用</li> <li>途",输入"附言",然后选择"提交"。</li> <li>5. 检查汇款信息无误后选择"确</li> </ul> |
| 財富         081 *** - 655           T         学校数         0.00 THB           近欧和道         運動         1.00 THB           提交         0.00 THB         1.00 THB           提交         財富         T           提交         財富         T                                                                                                    | II放用途<br>其他 ><br>財富<br>T                                                                                                    | 面積 Loo IHB   特出服产 100 <sup>-IHB</sup> お別/確置   校入医产 手机号码 の3 <sup>+++</sup> 5635   彼款人名称 W <sup>++++</sup> | 认"。                                                                                         |

|             |              | <b>.11</b> 4G 🔳              | 09:09 •••• 4G                               |
|-------------|--------------|------------------------------|---------------------------------------------|
| eToken      |              |                              | ×                                           |
| 青输入动态口令,动态  | 5口令为0-9的六位数字 |                              |                                             |
|             |              |                              | 提交成功<br>1.00 THB                            |
|             |              |                              | 请您记录网银交易序号,以便核实交易情况!网银交易用<br>号: 27317432944 |
|             |              |                              | 转出账户<br>1000******2503<br>活期/储蓄             |
|             |              |                              | 转入账户<br>手机号码<br>******8655                  |
|             |              |                              | 收款人名称<br>₩ ••••••                           |
|             |              |                              | 汇款用途                                        |
|             |              |                              | 共旧                                          |
|             |              | 完成                           | 手续费<br>0.00 THB                             |
| 1           | 2            | 完成<br>3                      | 手续费<br>0.00 THB<br>附言<br>T                  |
| 1           | 2            | 完成<br>3<br>6                 | FNID<br>手線費<br>0.00 THB<br>財畜<br>T          |
| 1<br>4<br>7 | 2<br>5<br>8  | <del>光成</del><br>3<br>6<br>9 | FNID<br>手成費<br>0.00 THB<br>附店<br>T          |

- 7. 输入 eToken 口令密码。
- 8. 转账完成。

## 中国银行银行账号实时跨行转账-收款:

温馨提示:您只要开通手机银行就能使用银行账号进行实时跨行转账-收款。

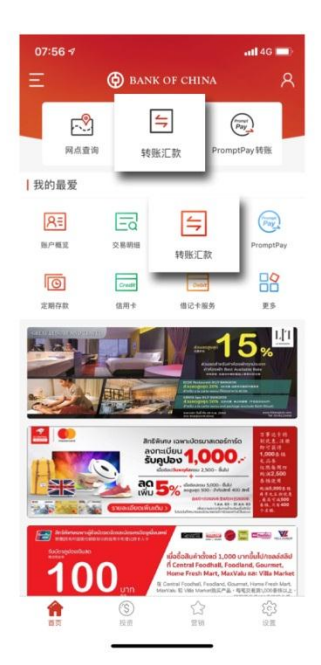

| 09:16  |     | 📲 🗐 4G 💷 |
|--------|-----|----------|
| ← 转账汇款 |     |          |
| *转出账户  |     |          |
|        | 请选择 | >        |
| •转入账户  |     |          |
|        | 请选择 | >        |
|        |     |          |
|        |     |          |
|        |     |          |
|        |     |          |
|        |     |          |
|        |     |          |
|        |     |          |
|        |     |          |
|        |     |          |
|        | 下一步 |          |

1. 首页选择"**转账汇款"**。

2. 输入用户名和密码或使用指纹/脸 部识别登录手机银行。

3. 选择"转出账户"和"转入账 户"。

| 请输入账号、账户名称                                                                                                    | 或别名                |   | *转账方式                                                                                                    |                                                                                                    |                                   |  |
|----------------------------------------------------------------------------------------------------|--------------------|---|----------------------------------------------------------------------------------------------------|----------------------------------------------------------------------------------------------------|-----------------------------------|--|
|                                                                                                    |                    | * |                                                                                                    | 实时转账                                                                                                    |                                   |  |
| 213 4377                                                                                                    |                    |   | *转入银行名称                                                                                                    |                                                                                                    |                                   |  |
| 记卡                                                                                                    |                    |   | E                                                                                                    | angkok Bank (BBL)                                                                                                    | >                                 |  |
| 本行他。                                                                                                    | 人转账                |   | * 收款账号                                                                                                    | 142.****100                                                                                                    |                                   |  |
| 本行他人转账                                                                                                    |                    |   | an we do the day to                                                                                                    |                                                                                                    |                                   |  |
| 191017749版                                                                                                    | V                  | _ | 保存常用收款入<br>只有转账成功,才能自                                                                                                    | 1动保存为常用收款人                                                                                                    |                                   |  |
| 人民币预结汇                                                                                                    |                    |   |                                                                                                    | 确认                                                                                                    |                                   |  |
|                                                                                                    |                    | D | _                                                                                                    | 974 BWA                                                                                                    |                                   |  |
| HX 34                                                                                                    | 确认                 |   |                                                                                                    |                                                                                                    |                                   |  |
|                                                                                                    |                    |   |                                                                                                    |                                                                                                    |                                   |  |
|                                                                                                    |                    |   |                                                                                                    |                                                                                                    |                                   |  |
|                                                                                                    |                    |   |                                                                                                    |                                                                                                    |                                   |  |
|                                                                                                    |                    |   |                                                                                                    |                                                                                                    |                                   |  |
|                                                                                                    |                    | - |                                                                                                    |                                                                                                    |                                   |  |
| 新建心                                                                                                    | 如款人                |   |                                                                                                    |                                                                                                    |                                   |  |
|                                                                                                    |                    |   | -                                                                                                    |                                                                                                    |                                   |  |
|                                                                                                    |                    | _ |                                                                                                    |                                                                                                    |                                   |  |
| 09:19                                                                                                    | 🖬 🕹 4G 🗔           |   |                                                                                                    |                                                                                                    |                                   |  |
|                                                                                                    |                    |   | 09:19                                                                                                    |                                                                                                    | •11 4G 💷                          |  |
| 转账汇款                                                                                                    |                    |   | 09:19<br>← 境内他行转                                                                                                    | 账                                                                                                    | •••• 4G                           |  |
| 转账汇款                                                                                                    |                    |   | 09:19<br>← 境内他行報                                                                                                    | 账                                                                                                    | •11 4G 📼                          |  |
| 转账汇款<br>出账户<br>200 2503                                                                                                    | ( )<br>( )         | × | 09:19<br>← 境内他行射<br>*转出账户<br>1000250<br>活動/#言                                                                                                    | 现长                                                                                                    | .ıtl 4G ■D                        |  |
| <b>转账汇款</b><br>出账户<br>2000 2503<br>請何言                                                                                                    | L :                | > | 09:19<br>← 境内他行射<br>*转出账户<br>1000250<br>信息保護                                                                                                    | <b>跳</b><br>3<br>可用余额                                                                                                    | <b>11</b> 4G <b>■</b> }           |  |
| <b> 转账:に款</b><br>出账:P<br>2503<br>読ん1<br>入账:P<br>42100                                                                                                    |                    | > | 09:19<br>← 境内他行射<br>*執出版户<br>1000250<br>高価注意                                                                                                    | <b>戦</b><br>3<br>可用余額<br>196.82(ma)                                                                                                    | ni  4G ■∑                         |  |
| 转换记数<br>出版户<br>2000 2503<br>研究子<br>2005                                                                                                    | 1                  | > | 09:19<br><                                                                                                    | <b>账</b><br>3<br>可用余题<br>186.82mms                                                                                                    | <b>1</b> 1 46 <b>■</b> ∑          |  |
| 转換に数<br>出版デ<br>2000 2503<br>はなまま<br>入版デ<br>42100<br>時出币种                                                                                                    | 转入而种               | > | 09:19<br>< 境内他行報<br>*執出版户<br>1000250<br>三二正王<br>*執入版户<br>142100                                                                                    | <b>號</b><br>3<br>可用余韻<br>186.82(mm)                                                                                                    | ni 43 🗩                           |  |
| 转続に数<br>出版デ<br>2000 2503<br>国家王<br>入版デ<br>32100<br>利出市种<br>THB ●                                                                                                    | 較入市种<br>THB        | > | 09:19       ◆ 填内他行報       •執出版户       1000                                                                                                    | <b>账</b><br>3<br>可用余额<br>186.82(ma)                                                                                                    | n1 43 🗩                           |  |
| 戦闘に数<br>出版デ<br>200 2503<br>にない、2503<br>にない、2503<br>に、2503<br>に、2503<br>に、2503<br>に、2503<br>に、2503<br>に、2503<br>に、2503<br>に、2503<br>に、2503<br>に、2503<br>に、2503<br>に、2503<br>に、2503<br>に、2503<br>に、2503<br>に、2503<br>に、2503<br>に、2503<br>に、2503<br>に、2503<br>に、2503<br>に、2503<br>に、2503<br>に、2503<br>に、2503<br>に、2503<br>に、2503<br>に、2503 | 総入市种<br>THB        | > | 09:19<br>< 境内他行報<br>*執出版户<br>1000250<br>回信/23<br>- 執入服户<br>142100<br>- 執出金部                                                                        | 課<br>3<br>可用余額<br>186.82mm<br>1.00(THB)                                                                                                    | vn1 43 ■>                         |  |
| 戦闘に数 出版戸 2003 二〇〇〇〇〇〇〇〇〇〇〇〇〇〇〇〇〇〇〇〇〇〇〇〇〇〇〇〇〇〇〇〇〇〇〇                                                                                                    | 総入市种<br>THB        | > | 09:19<br>◆ 填内他行斜<br>* 執出版户<br>1000                                                                                                    | 課<br>3<br>可用余額<br>186.82mms<br>1.00(THB)<br>工.00(THB)<br>工.00(THB)                                                                                       | 11 40 ■>                          |  |
| 特徴にな 出版 (P ) 2003 (M ) ( ) ( ) ( ) ( ) ( ) ( ) ( ) ( ) (                                                                                                    | 総入市時<br>下HB        | > | 09:19       《 填内他行報       * 转出版户       100:5:10       * 转入账户       142-****100       * 转出金額       交易类型       * 近路用途                                | 課<br>3<br>可用余額<br>186.82(THR)<br>1.00(THB)<br>次討转账                                                                                                    | x1 40 ■>                          |  |
| 特徴に数 出版 (***********************************                                                                                                    | 核入版种<br>THB        | > | 09:19       ◆     境内他行封       • 林出版户     1000                                                                                                    | 3<br>可用余韻<br>186.82mm<br>1.00(THB)<br>实时转账<br>其他                                                                                                    | ×11 4/3 ■><br>×                   |  |
| testに数     出版デ     UDD                                                                                                    | 総人市中<br>11日<br>11日 | > | 09:19         ◆       境内他行封         • 转出版户         100:57:57         • 转入版户         142100         • 转出金額         交易贡型         • 近款用途         • 附直 | 課<br>3<br>可用金額<br>186.82(mm)<br>186.82(mm)<br>1.00(THB)<br>て<br>其他<br>工                                                                                  | ×1 40 ■>                          |  |
| 转続に数<br>出版デ<br>2000 2503<br>国家王<br>入版デ<br>12100<br>戦出市种<br>THB ●                                                                                                    | 約入150种<br>THB      | > | 09:19         ◆       境内他行封         •林出版户         10021         •林入版户         142100         •林出金部         交易典型         •江政用途         •附吉          | ж<br>3<br>106.82(тик)<br>1.00(ТНВ)<br>5<br>5<br>7<br>1.00<br>1.00<br>1.00<br>1.00<br>1.00<br>1.00<br>1.00<br>1.                                          | ×1 40 ■><br>×<br>×<br>×<br>×<br>× |  |
| 转続に数<br>出版デ<br>2000 ····· 2503<br>につい<br>えるい・・・・・・・・・・・・・・・・・・・・・・・・・・・・・・・・・・・                                                                                                    | 10入版种<br>THB       | > | 09:19         ◆       境内他行射         • 转出版戶       1000                                                                                              | *** 3 可用余額<br>186.82(ma) 1.00(THB) 天时特账 天时特账 开他 工                                                                                                    | 11 40 ■>                          |  |
| • 戦闘に数<br>出版デ 2003 … で 2003 … で 2003 … で 1 い 私服 P<br>利出 市 中<br>THB 【                                                                                                    | %入而种<br>THB        | > | 09:19       ◆     境内他行報       • 執出版户     1000       • 執出版户     142       • 執出金額     交易贡型       • 近政用途     * 附富                                     | ж<br>3<br>3<br>186.82/лея<br>186.82/лея<br>1<br>1.00/ТНВ)<br>5<br>5<br>5<br>5<br>5<br>5<br>5<br>5<br>5<br>5<br>5<br>5<br>5<br>5<br>5<br>5<br>5<br>5<br>5 | x1 40 ■>                          |  |

4. 选择"新建收款人"。

5. 选择"境内他行转账"。

6. 选择"**实时转账**"转账方式,选择 "转入银行"和输入"收款账号"。

7. 您可以将新建收款人信息保存为常 用收款人,然后选择"**确认**"

8. 选择"下一步"。

9. 输入**"金额"**。

10. 选择"**汇款用途**"和输入"**附** 言"。

11. 选择**"提交"**。

|                    | 提交确认        |
|--------------------|-------------|
|                    | 人名称         |
| MR Z*********      |             |
| 142 **** 100       | 账号          |
|                    | 银行名称        |
| Bangkok Bank (BBL  |             |
|                    | 银行名行号       |
| 003                |             |
|                    | 1/转入币种      |
| THB-THE            |             |
|                    | 金額          |
| 1.00(THB           | av G        |
| 1000 **********250 | <b>派教</b> 考 |
|                    | 费用          |
| 0.00(THB           |             |
|                    | r.          |
| 1                  |             |
|                    | 类型          |
| 实时转则               |             |
| ** **              | 用途          |
| 具忙                 |             |
|                    |             |
|                    |             |
| 确认                 |             |

| 09.19       |              | <b></b> 46 <b></b>      |
|-------------|--------------|-------------------------|
| × eToken    |              |                         |
| 请输入动态口令,动   | 态口令为0-9的六位数字 |                         |
|             |              |                         |
|             |              |                         |
|             |              |                         |
|             |              |                         |
|             |              |                         |
|             |              |                         |
|             |              |                         |
|             |              |                         |
|             |              |                         |
|             |              |                         |
|             |              |                         |
|             |              | 究所                      |
| 1           | 2            | <del>7.</del><br>3      |
| 1           | 2            | π#<br>3                 |
| 1<br>4      | 2<br>5       | <del>≋≉</del><br>3<br>6 |
| 1<br>4<br>7 | 2<br>5<br>8  | 3<br>6<br>9             |

12. 确认汇款信息然后选择"确 认"。

13. 输入 eToken 动态口令密码。

14. 转账成功。

| 09:20                        | •11 4G                           |
|------------------------------|----------------------------------|
| :                            | 4                                |
| 使 提交成功<br>请您记录网银交<br>况。网银交易月 | 5易序列号,以便核实交易情<br>9列号:27317636827 |
|                              | 返回首页                             |
| 收款人名称                        |                                  |
|                              | MR Z ******                      |
| 又歡應夸                         | ******9100                       |
| <b>x</b> 款银行名称               |                                  |
|                              | Bangkok Bank (BBL)               |
| 2.款银行名行号                     |                                  |
|                              | 002                              |
| 8出/转入币种                      |                                  |
|                              | THB-THB                          |
| 专出金额                         | 100(710)                         |
| 4.七影台                        | 1.00(THB)                        |
| R 111 2 11 2                 | 1000*******2503                  |
| F续费                          |                                  |
|                              | 0.00(THB)                        |
| を易牌价                         |                                  |
|                              | -                                |
| 8易状态                         | 10-1-1-1                         |
|                              | 提交成功                             |

### PromptPay 交易记录查询:

温馨提示:此处交易记录查询为汇出交易记录并且只可查询近三个月的交易记录,汇入交易请前往"交易明细" 查询。

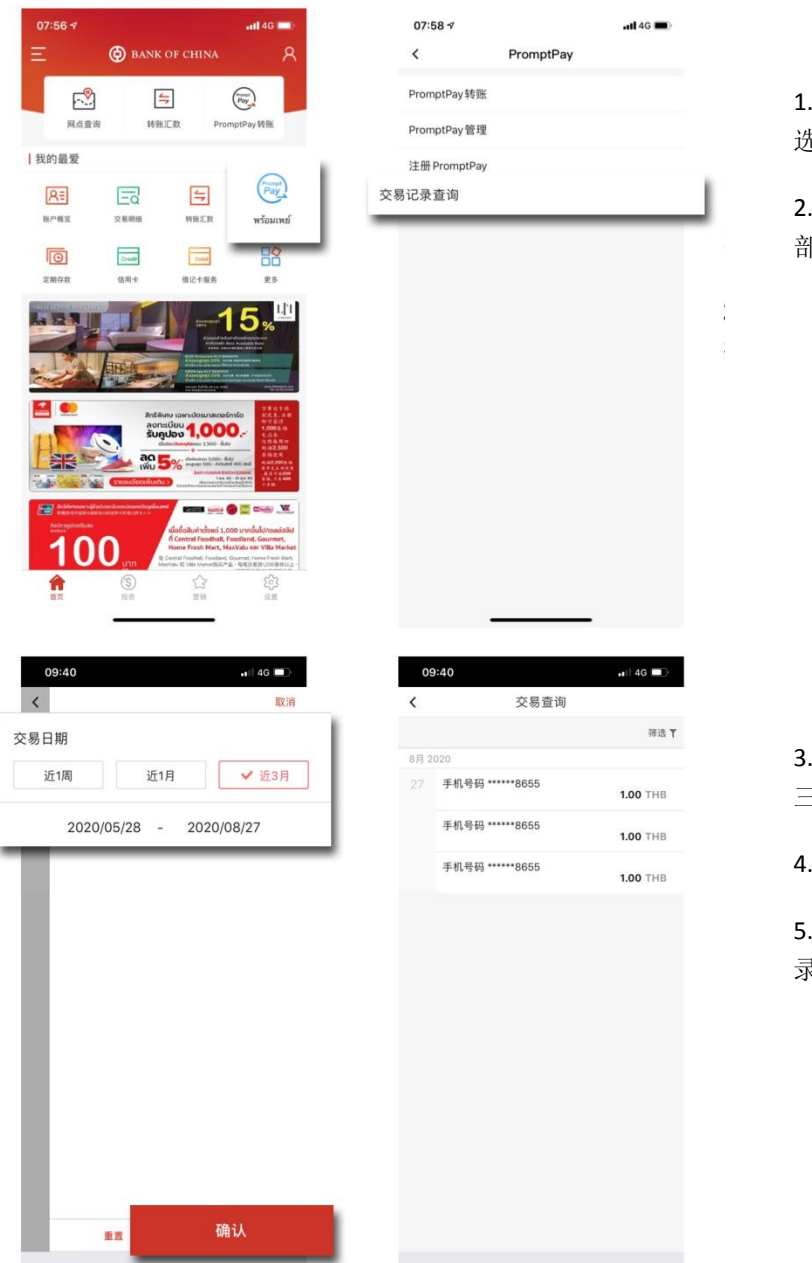

1. 首页选择"PromptPay"进入菜单 选择"**交易记录查询**"。

2. 输入用户名和密码或使用指纹/脸 部识别登录手机银行。

**3**. 选择"**交易日期**",您可以查询近 三个月的交易记录。

4.选择"确认"。

5. 您可以看到所选日期内的汇出记录。